# 移动端 OA 报修使用指南

### 一、统一访问入口

- 1. 浏览器访问 <u>http://218.29.107.99/</u>
- 2. 电脑 0A 精灵
- 3. 安卓 0A 精灵
- 4. 苹果 0A 精灵

#### 根据个人情况登陆 OA 系统

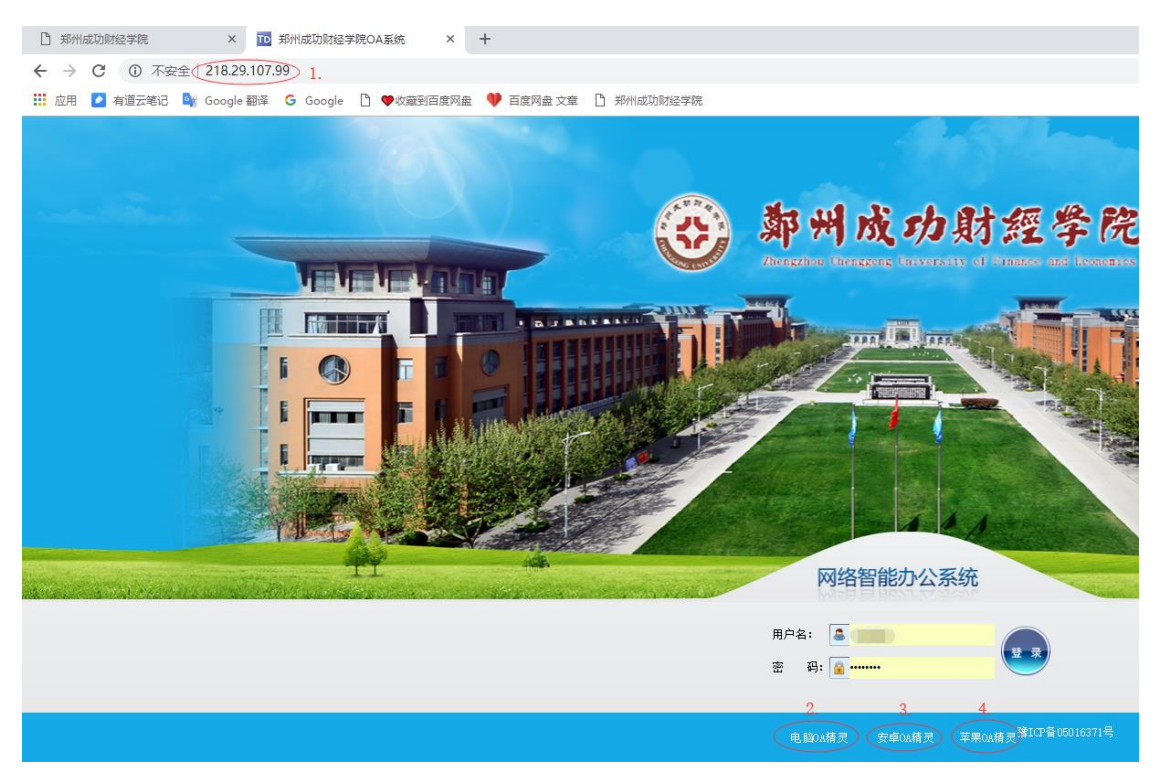

#### 二、 配置内、外网 IP

点击登陆界面**设置图标**,填写下图对应的内外、外网地址,选择 **外网**,输入工号、密码(首次登陆密码为空)开始登陆。

| 11:15 | न इ                      |   |               |
|-------|--------------------------|---|---------------|
| <     | 网络设置                     | ~ |               |
| 网 络1  | 内网                       |   |               |
| 地址    | 59.70.112.71             |   |               |
| 网 络2  | 外网                       |   |               |
| 地址    | 218.29.107.99            |   | 通达OA          |
| 网 络3  | 请输入网络名称                  |   | 0 1703018     |
| 地 址   | 请输入IP地址或域名               |   |               |
| 网络4   | 通达云OA演示地址                |   |               |
| 地址    | http://oa.tongda2000.com |   | <b>ふ</b> 外网 ♀ |
|       | 删除通达云OA演示地址              |   | ✓ 记住密码 自动登录   |
|       |                          |   | 登录            |
|       |                          |   |               |
|       |                          |   |               |
|       |                          |   |               |
|       |                          |   |               |
|       |                          |   |               |

- 三、详细报修流程
- 1、 登陆后选择首页->工作流

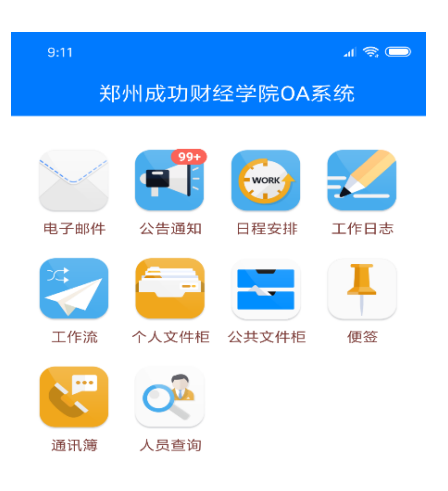

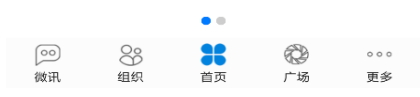

2、 点击右上角操作按钮、选择新建工作

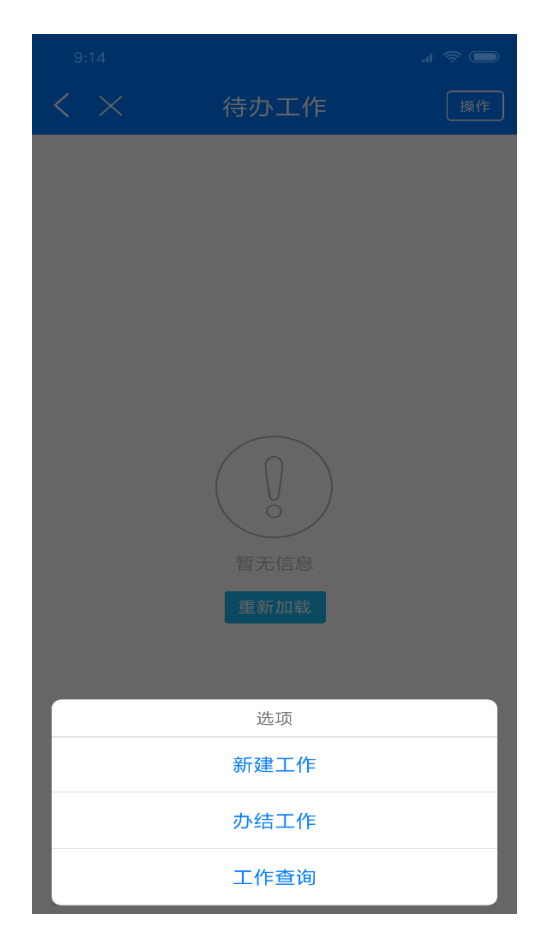

3、 进入现代教育中心->网络及计算机故障报修

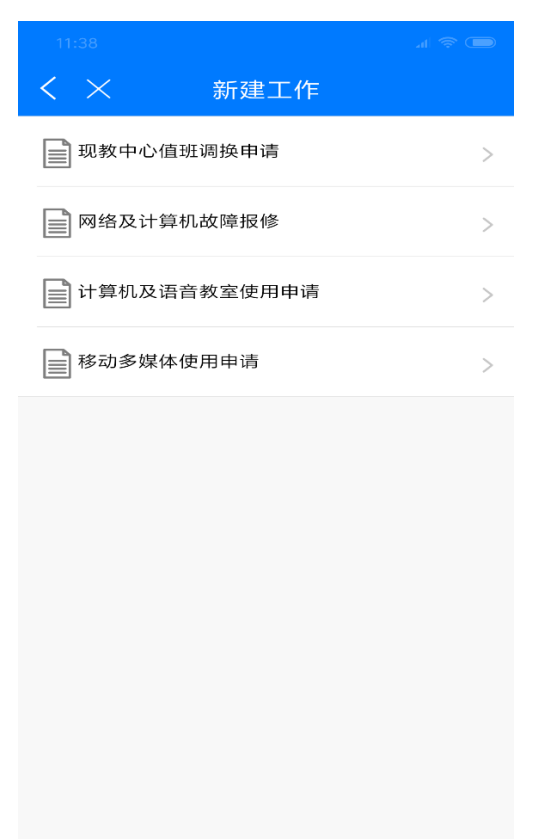

4、 填写工作名称 (一般使用默认名称),点击确认。

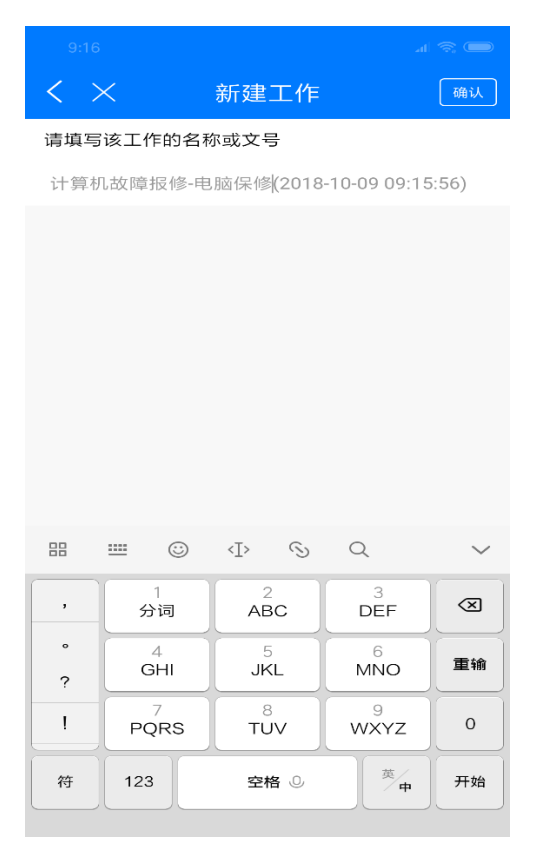

5、 填写报修基本信息

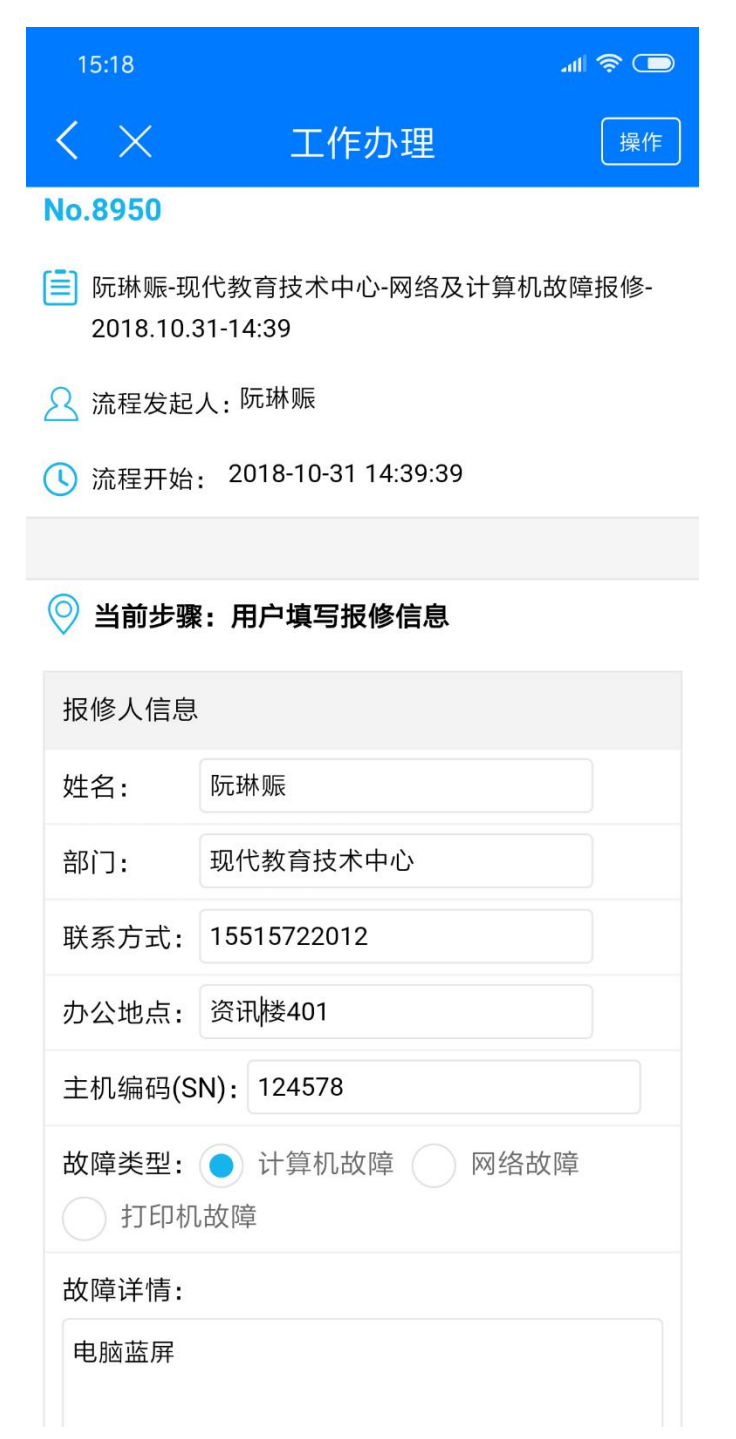

备注: 主机编码 (SN), 为主机标签贴上6位数字。

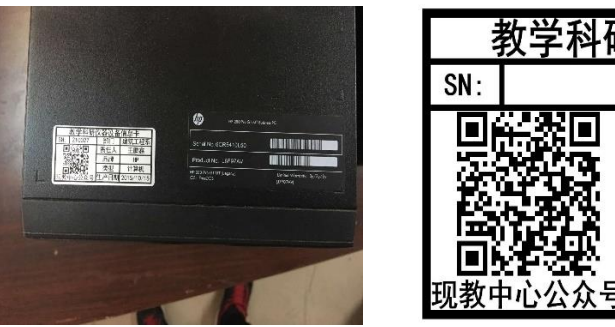

| 教学科研仪器设备信息卡 |       |      |            |  |  |
|-------------|-------|------|------------|--|--|
| SN: 部门      |       |      |            |  |  |
|             |       | 责任人  |            |  |  |
|             |       | 品牌   | 联想         |  |  |
|             |       | 类型   | 计算机        |  |  |
| 现教中         | 中心公众号 | 生产日期 | 2014/12/10 |  |  |

6、 点击转交,点击提交(转交选人为系统自动设定)

| < ×                         | 工作办理                                         | 操作 | $\langle \times$    | 转交选人         | 提交           |
|-----------------------------|----------------------------------------------|----|---------------------|--------------|--------------|
| 电脑蓝屏来不                      | 了机                                           |    | 工作名称/文<br>11:26:46) | 号:网络及计算机故障报修 | ≹(2018-10-09 |
|                             |                                              |    | 发起人: [              | 元琳赈          |              |
| 维修信息                        |                                              |    |                     |              |              |
| 维修过程:                       |                                              |    | 第3步计算机              | 故障           |              |
|                             |                                              |    | 主办人相关:              | 明确指定主办人      |              |
| ど 会签意见                      |                                              |    | 主办人:                | 梁晓航          |              |
| 请输入会签意见                     |                                              |    | 经办人:                | 梁晓航          |              |
|                             |                                              |    | 事务提醒:               | <b>&gt;</b>  |              |
| 上传附件                        | 传图片                                          |    |                     |              |              |
| 转交                          | 保存委托册                                        | 川除 |                     |              |              |
| 🖧 流程图                       |                                              |    |                     |              |              |
| 序号1 用户均 ○ 阮琳賑 主机 开始于: 2018- | <b>與亏报修信息</b><br>♪ (办理中:用时1秒)<br>10-09 11:42 |    |                     |              |              |
|                             |                                              |    |                     |              |              |

7、 报修结束,等待维修人员处理。

## 问题一:如何查询已处理中和已完成工作?

点击操作按钮,选择办结工作,可查询个人报修处理信息。

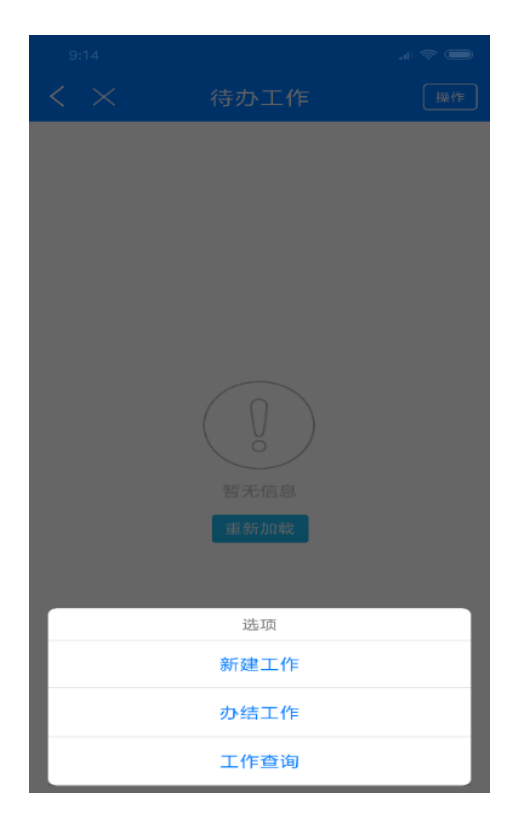

# 电脑端 OA 报修使用指南

### 一、统一访问入口

- 1. 浏览器访问 <u>http://218.29.107.99/</u>
- 2. 电脑 0A 精灵
- 3. 安卓 0A 精灵
- 4. 苹果 0A 精灵

#### 根据个人情况登陆 OA 系统

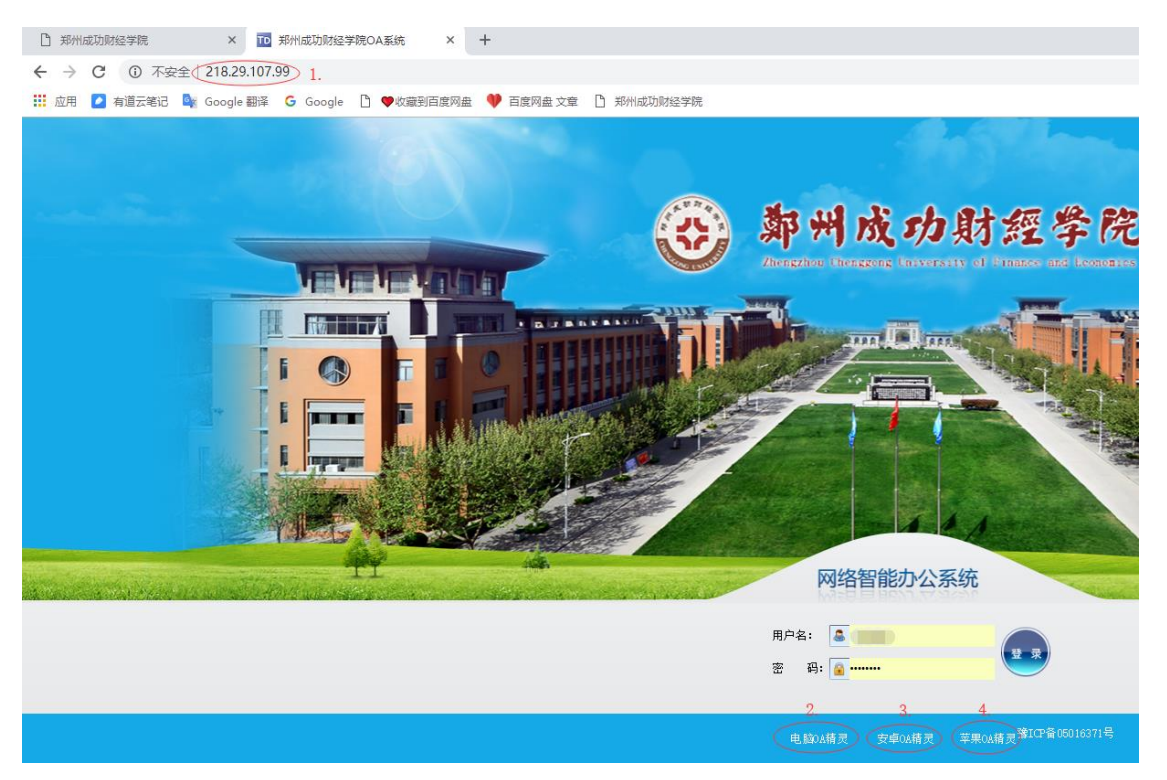

#### 二、详细报修流程

 浏览器访问 http://218.29.107.99,输入登陆名(工号)、密码 (首次登陆密码为空)开始登陆。选择工作流->新建工作->选择 现代教育中心->网络及计算机故障报修。

| 导航 组织 微讯 便签                                            | 新建工作                |                                                   |         |         |
|--------------------------------------------------------|---------------------|---------------------------------------------------|---------|---------|
| 全部 常用 收藏 <b>- C</b><br>▶ <del>??</del> 个人事务<br>▶       | ▶ 常用工作              | ♥ 現代教育技术中心                                        |         |         |
| ▼      ① 工作流       新建工作 2     □                        | ▶ 全部工作              | 现教中心值班调换申请<br>尚未发起过该流程                            | 流程设计图   | □□ 流程表单 |
| <ul> <li>我的工作</li> <li>工作查询</li> <li>工作监控</li> </ul>   | ▶▶ 工作流程汇总<br>(试用阶段) | <b>网络及计算机故障报修</b> 网络及计算机故障报修 (2018-10-09 13: 4··· | 流程设计图   | □□ 流程表单 |
| <ul> <li>数据报表</li> <li>超时统计分析</li> <li>工作委托</li> </ul> | ▶ 自定义工作             | 计算机及语音教室使用申请                                      | 一 法提办社网 |         |
| <ul> <li>流程日志查询</li> <li>▶工作流设置</li> </ul>             | ▶ 人事室               | 尚未发起过该流程<br>·                                     | 流住设计图   |         |
| ▶ 💁 知识管理                                               | 心 <u>3</u>          | <b>移列多球冲使用中间</b><br>尚未发起过该流程                      | 流程设计图   | □○ 流程表单 |
|                                                        | ▶ 总务处               |                                                   |         |         |
|                                                        |                     |                                                   |         |         |

# 2、 新建并办理(名称/文号一般使用默认)

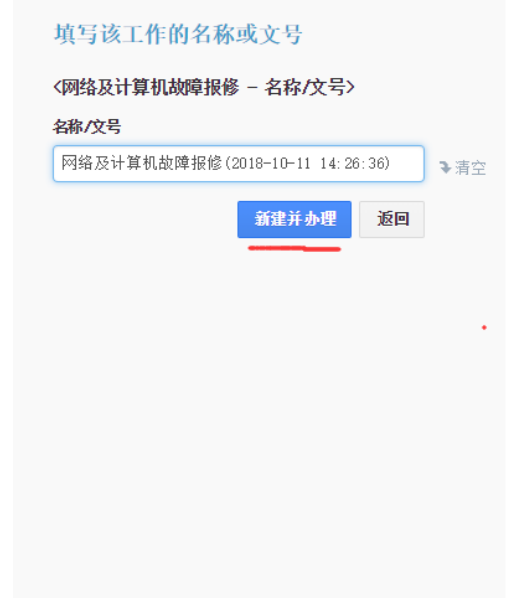

#### 流程说明及步骤列表

〈流程说明〉

网络服务科报修电话: 64561293

| 步骤序号 | 名称             | 流程可选方向 |  |  |
|------|----------------|--------|--|--|
| 1    | 用户填写报修信息       | →2, →3 |  |  |
| 2    | 网络故障           | →结束    |  |  |
| 3    | 计算机故障          | →      |  |  |
|      | 查看流程设计图 查看表单模板 |        |  |  |

#### 说明文档

| 网络及计算机故障报修 - 说明文档 |  |
|-------------------|--|
| 暂无说明文档            |  |

## 3、 填写报修基本信息,填写完整转交下一步->提交。

成功学院计算机故障报修表

|             |          | 报修》         | 人信息      |            |   |     |
|-------------|----------|-------------|----------|------------|---|-----|
|             | 姓名       | 阮琳赈         | 部门       | 现代教育技术中心   |   |     |
|             | 联系方式     |             | 办公地点     |            |   |     |
| É           | 主机编码(SN) |             | 注: 贴在主机上 | 方标签中的6位数字。 |   |     |
|             |          | 故降          | 章信息      |            |   |     |
|             | 故障类型     | ●计算机故障      | ◎网络故障    | 打印机故障      |   |     |
|             | 故障详情     |             |          |            |   |     |
|             |          | 维修信息(维      | 修人员填写)   |            | _ |     |
|             | 维修过程     |             |          |            |   |     |
| 公共附件区       |          |             |          |            |   |     |
|             |          |             |          |            |   |     |
| 会签意见区       |          |             |          |            |   |     |
| B I U 📾 🖏 🗦 | □体 ▼ 字号  | - A - 10/ - |          |            |   |     |
|             |          |             |          |            |   |     |
| II          |          |             |          |            |   | 转交下 |

备注: 主机编码 (SN), 为主机标签贴上6位数字。

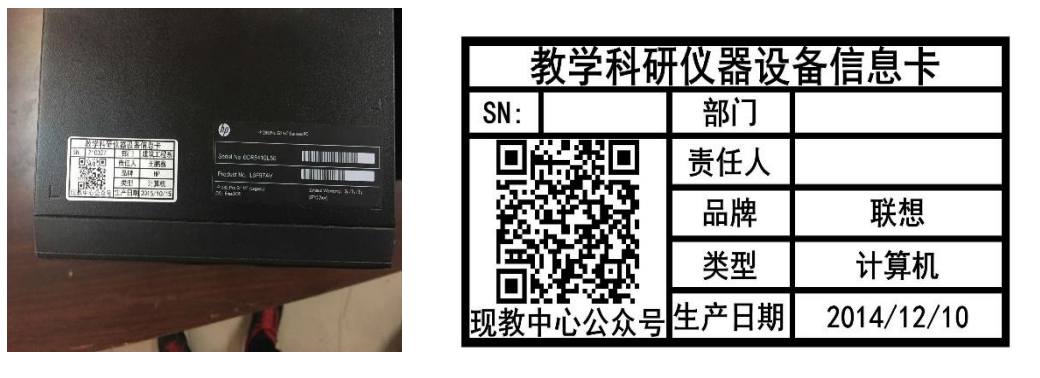

4、 报修结束,等待维修人员处理。